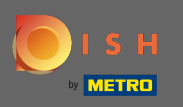

Pierwszym krokiem jest odwiedzenie strony dish.co i zalogowanie się. Teraz kliknij ikonę swojego profilu .

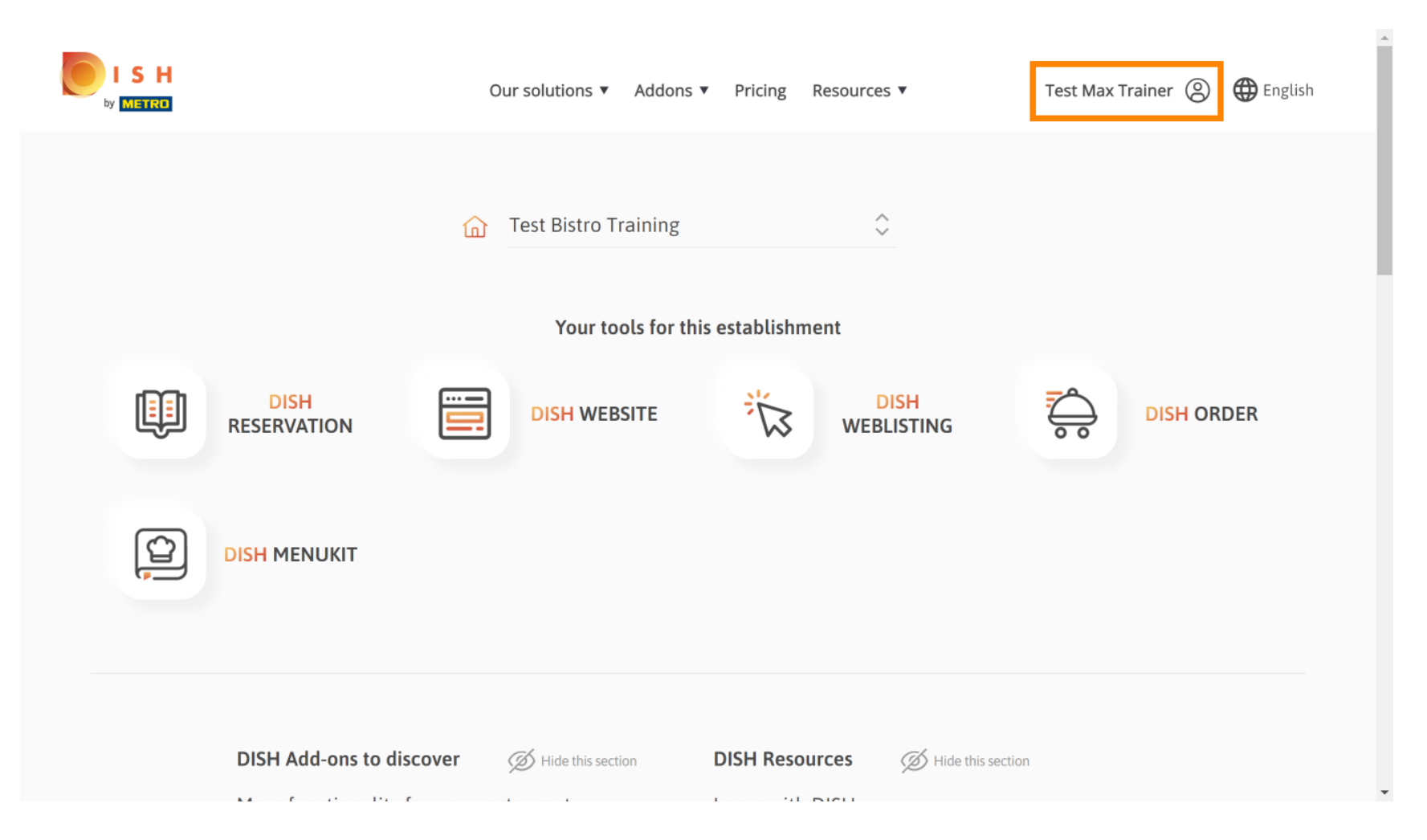

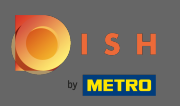

Następnie wybierz moje zakłady.

|                     | Our solutions ▼ Addons ▼ Pricing Resources ▼                        | Test Max Trainer (2) 🕀 English                                                                                                    |
|---------------------|---------------------------------------------------------------------|----------------------------------------------------------------------------------------------------|
|                     | Mathebasic Test Bistro Training ♀ Your tools for this establishment | <ul> <li>Account &amp; Settings         <ul> <li>Notifications, security and more</li> </ul> </li> <li>My Establishments         <ul> <li>Your business &amp; payment info</li> </ul> </li> </ul> |
| DISH<br>RESERVATION | DISH WEBSITE                                                        | Payment Details &<br>Invoices<br>Log out                                                                                                    |
|                     |                                                                     |                                                                                                    |
| DISH Add-ons to dis | Scover Ø Hide this section DISH Resources Ø                         | Hide this section                                                                                                    |

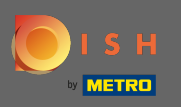

Sobaczysz informacje o zakładzie. Teraz kliknij na moje subskrypcje.

|                                                     | Our solutions                          | ▼ Addons ▼ | v Pricing Re                | sources ▼          | Test M                      | ax Trainer 🙁 🌐 En  | glish |
|-----------------------------------------------------|----------------------------------------|------------|-----------------------------|--------------------|-----------------------------|--------------------|-------|
| ESTABLISHMENT SELECTED:<br>23 ACTIVE ESTABLISHMENTS | Bistro Training                        | •          | MY SUB                      | SCRIPTIONS         | 🏨 МҮ ТЕАМ                   |                    | NT    |
| MANAGE THE ESTABLISHMENT INFO                       | RMATION                                | L          |                             |                    |                             |                    |       |
| Establishment inforr                                | nation                                 |            |                             |                    |                             | لد                 |       |
| Establishment Name Test Bistro Training             | Establishment Type<br><b>Bar / Pub</b> | •          |                             |                    |                             |                    |       |
| Address line 1 Training Street 007                  | Address line 2 (optional)              |            | Postal Code<br><b>10785</b> | City<br><b>Ber</b> | lin                         | Country<br>Germany |       |
| Company informatic                                  | n                                      |            |                             |                    |                             | 4                  |       |
| Company Name Training Bistro                        | Address 1 Training Street 007          |            | Address 2 (optional         | )                  | Postal Code<br><b>10785</b> |                    |       |
| City                                                | Country                                |            |                             |                    |                             |                    |       |

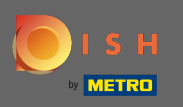

Kliknij Zarządzaj subskrypcją, aby zmienić aktualny plan. Następnie zostaniesz przekierowany do przeglądu pakietów.

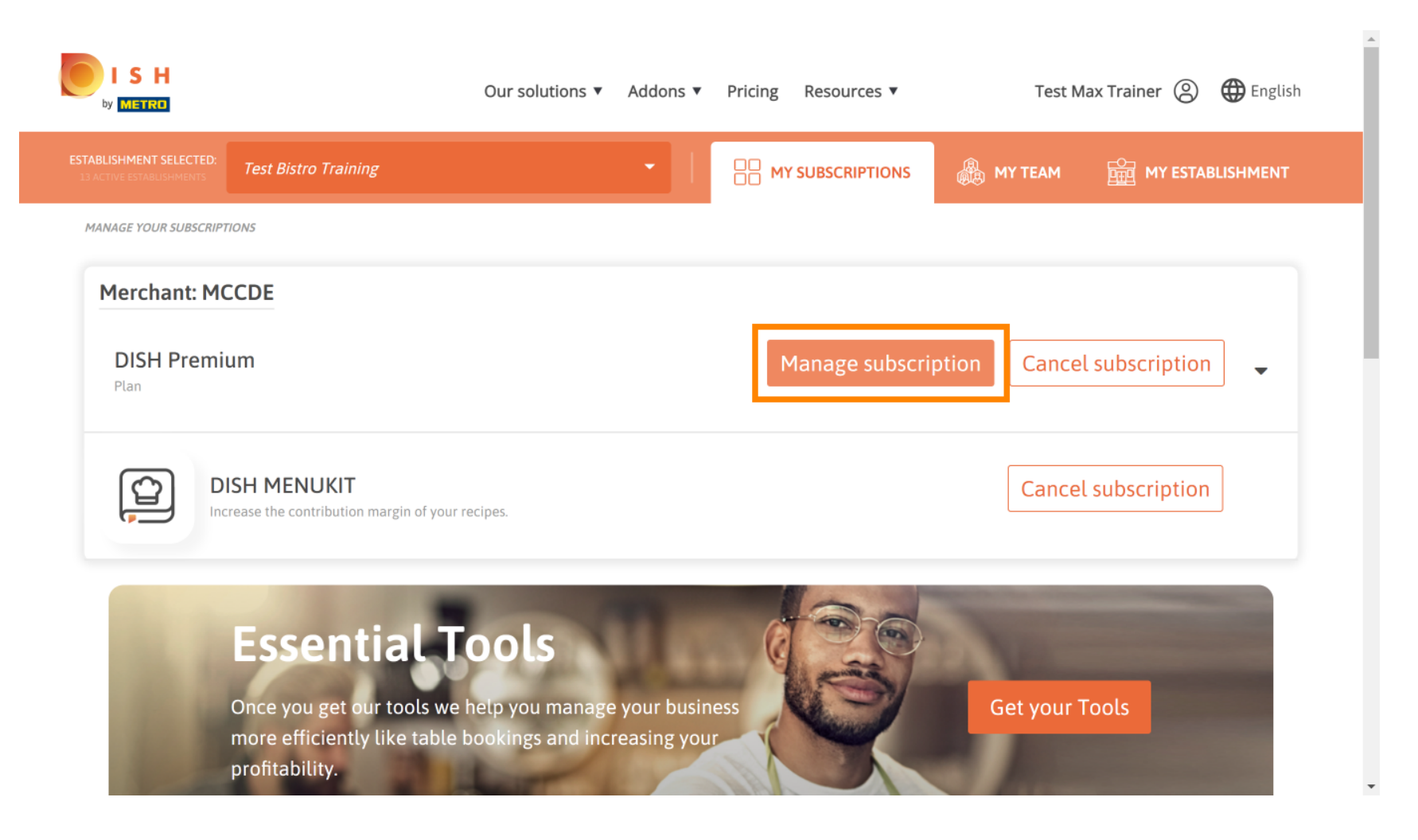

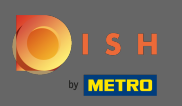

U

W przeglądzie kliknij Wybierz, aby zmienić plan DISH Premium na plan Starter, Rezerwacja lub Plan DISH.

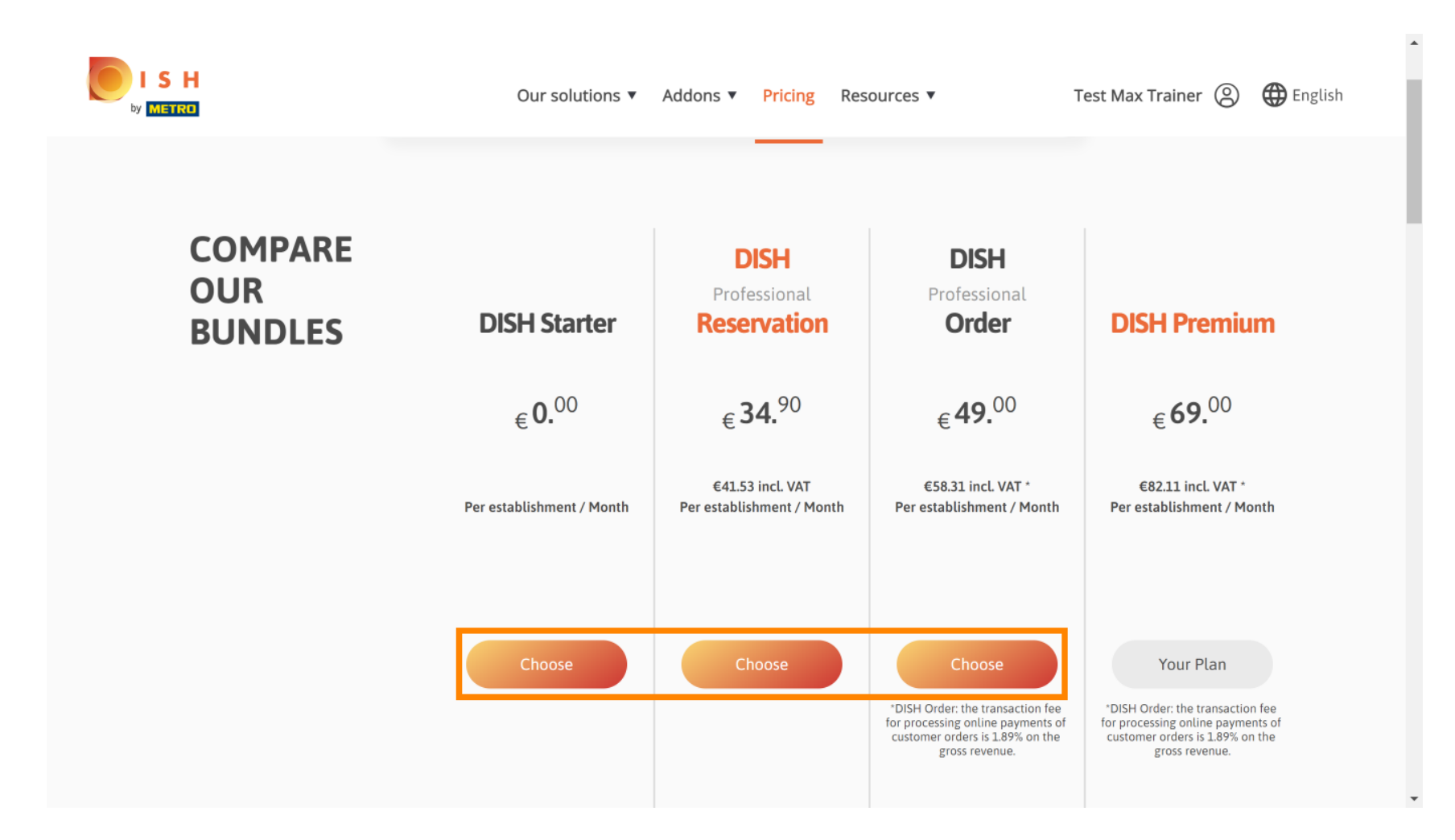

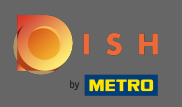

Т

Aby obniżyć swój plan, musisz wpisać słowo potwierdzić . Uwaga: dzięki temu krokowi upewnimy się, że przypadkowo nie obniżysz swojej subskrypcji i utracisz ważne funkcje dla Twojej firmy.

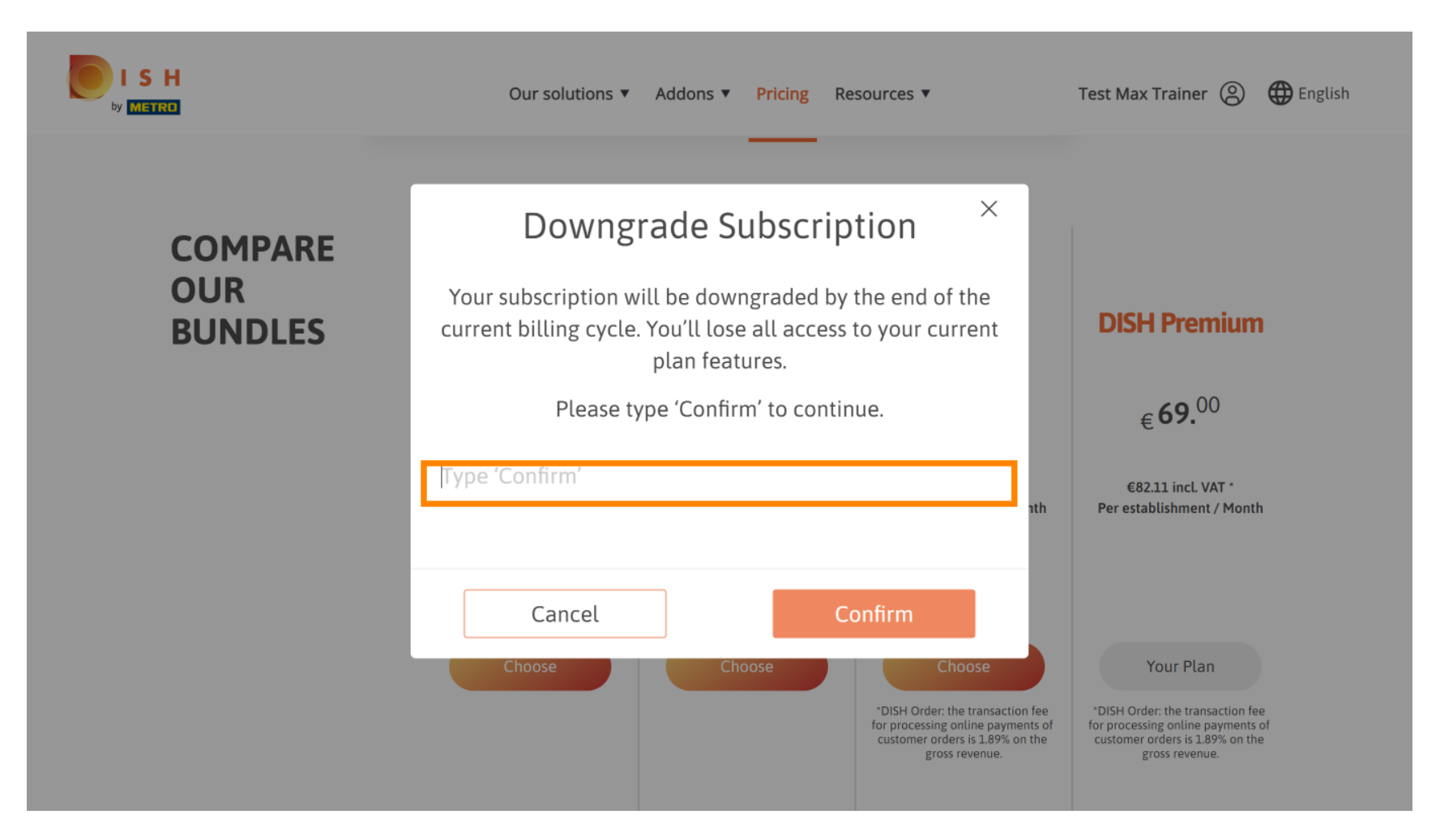

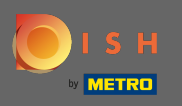

# • Kliknij Potwierdź, aby przejść do następnego kroku.

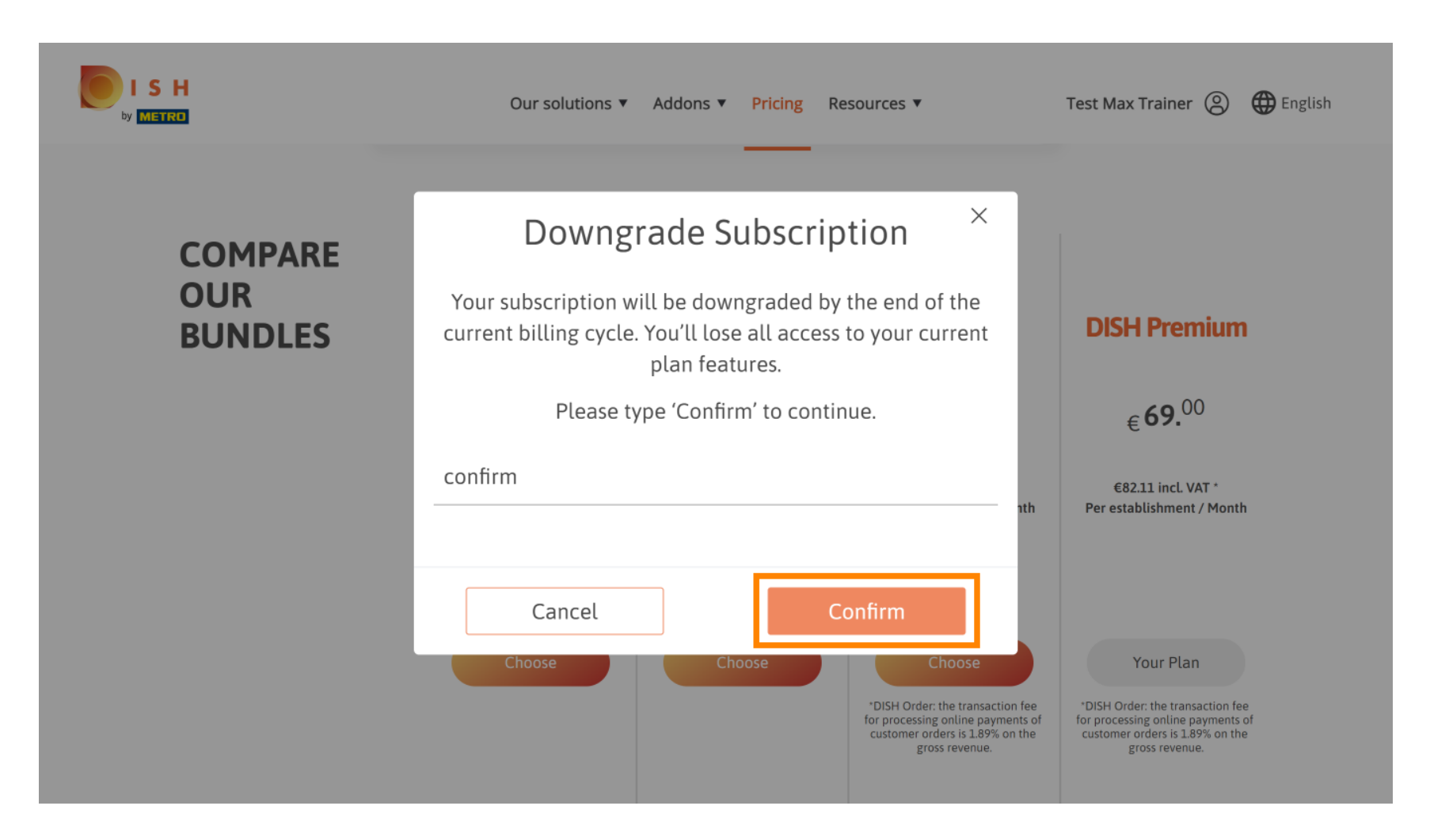

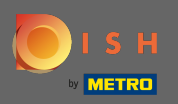

# T Wpisz tutaj swój numer klienta METRO .

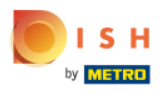

Our solutions ▼ Addons ▼ Pricing Resources ▼

Test Max Trainer 🔘

.....

## Your customer number

### 2021

#### Metro customer number

We'll forward the status of your DISH-membership and the tools you use to the METRO organization at your place of business for METRO to contact you and help you with the tools. You can withdraw your consent at any time with future effect. Read more about how we process your data and how to withdraw your consent in our Data Protection Notice

Continue

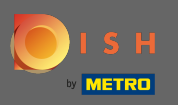

## DISH – Jak obniżyć subskrypcję

## Następnie kliknij kontynuuj.

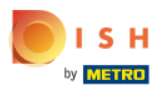

Our solutions ▼ Addons ▼ Pricing Resources ▼

Test Max Trainer 🔘

.....

## Your customer number

#### 2021

#### Metro customer number

We'll forward the status of your DISH-membership and the tools you use to the METRO organization at your place of business for METRO to contact you and help you with the tools. You can withdraw your consent at any time with future effect. Read more about how we process your data and how to withdraw your consent in our Data Protection Notice

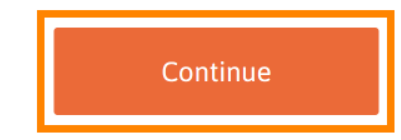

© 2021 Hospitality Digital GmbH

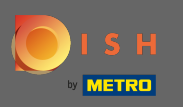

SH

Aby upewnić się, że wszystkie informacje są poprawne, musisz sprawdzić swoje dane. Uwaga: Jeśli trzeba coś zmienić, można to łatwo zrobić tutaj.

| Our so           | lutions ▼ Addons ▼ Pricing Resources ▼                                     | Test Max Trainer 🙁 |
|------------------|----------------------------------------------------------------------------|--------------------|
|                  | Your details                                                               |                    |
| Not the corre    | ect establishment? You can <mark>go back</mark> and select<br>another one. |                    |
| Big House        |                                                                            |                    |
| Restaurant name* |                                                                            |                    |
| Restaurant type* | Bar +                                                                      |                    |
| Metrostreet 2    |                                                                            |                    |
| Street name*     |                                                                            |                    |
| Enter additiona  | al address information                                                     |                    |
| Additional       |                                                                            |                    |
| 14772            | Brandenburg                                                                |                    |
| Postal code*     | City*                                                                      |                    |
| Country*         | Germany ÷                                                                  |                    |
|                  |                                                                            |                    |

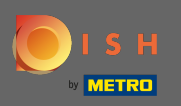

## DISH – Jak obniżyć subskrypcję

6 Gdy wszystkie informacje są poprawne, przejdź do następnego kroku, klikając kontynuuj .

| ISH<br>by METRO | Our solutions         | ▼ Addons ▼ Pricing Resources ▼ | Test Max Trainer (2) |
|-----------------|-----------------------|--------------------------------|----------------------|
|                 |                       |                                |                      |
|                 | VAT number (Optional) |                                | _                    |
|                 | Cu                    | ustomer information            |                      |
|                 | Mr. O Mrs.            |                                |                      |
|                 | Test Max              | Trainer                        |                      |
|                 | Name*                 | Surname*                       |                      |
|                 | Deutschland ( +       |                                |                      |
|                 |                       | Phone number*                  |                      |
|                 |                       |                                |                      |
|                 |                       | Continue                       |                      |

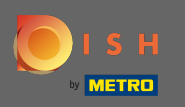

Zaleca się wpisanie numeru VAT. Bez numeru VAT nie będziemy mogli doliczyć podatku od sprzedaży do faktury. Jeśli nadal chcesz kontynuować bez, kliknij Kontynuuj.

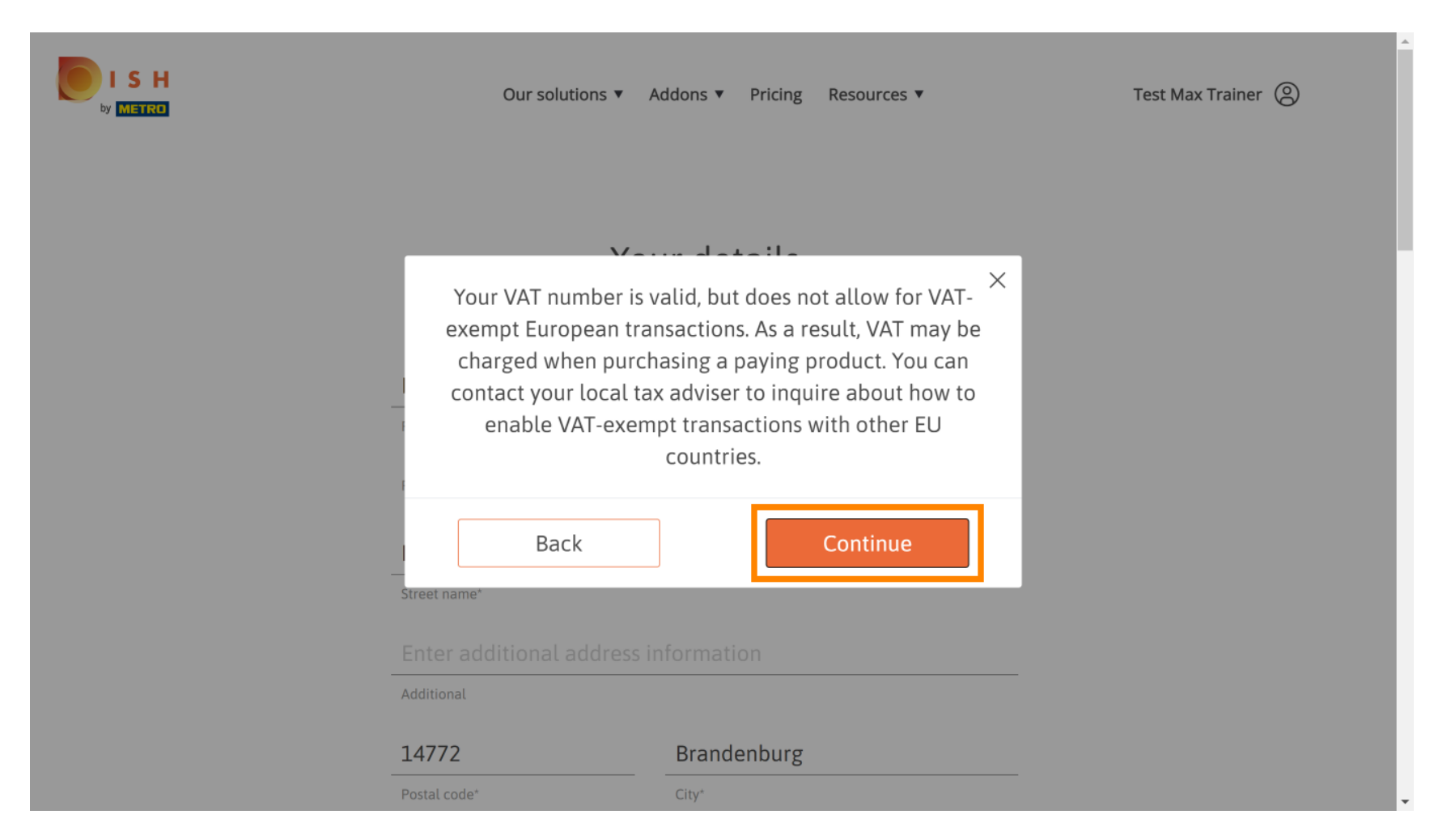

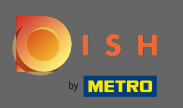

 Zostanie teraz wyświetlona zmiana w Twojej subskrypcji. Uwaga: zmiana na starszą wersję zostanie wdrożona natychmiast. Pod koniec okresu rozliczeniowego utracisz dostęp do wszystkich funkcji DISH Premium.

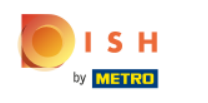

| Our soluti            | ons 🔻 Addons        | s ▼ Pricing Res          | ources 🔻      |   | Test M | lax Trainer |
|-----------------------|---------------------|--------------------------|---------------|---|--------|-------------|
| Please review         | Sum<br>your order b | mary<br>efore placing yo | our purchase. |   |        |             |
| Name                  | VAT %               | Setup fee                | Monthly price |   |        |             |
| DISH Starter<br>Plan  | 19.00%              |                          | €0.00         | 団 |        |             |
| ☐ Add a promo co      | de                  |                          |               |   |        |             |
| Net subtotal          |                     | -                        | €0.00         |   |        |             |
| VAT rate / amount     | 19.00%              |                          | €0.00         |   |        |             |
| Total amount          |                     |                          | €0.00*        |   |        |             |
| Amount for initial pa | ayment              |                          |               |   |        |             |

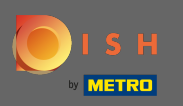

SH

Po sprawdzeniu zamówienia upewnij się, że akceptujesz warunki i warunki oraz zapoznaj się z polityką prywatności, zaznaczając pole wyboru.

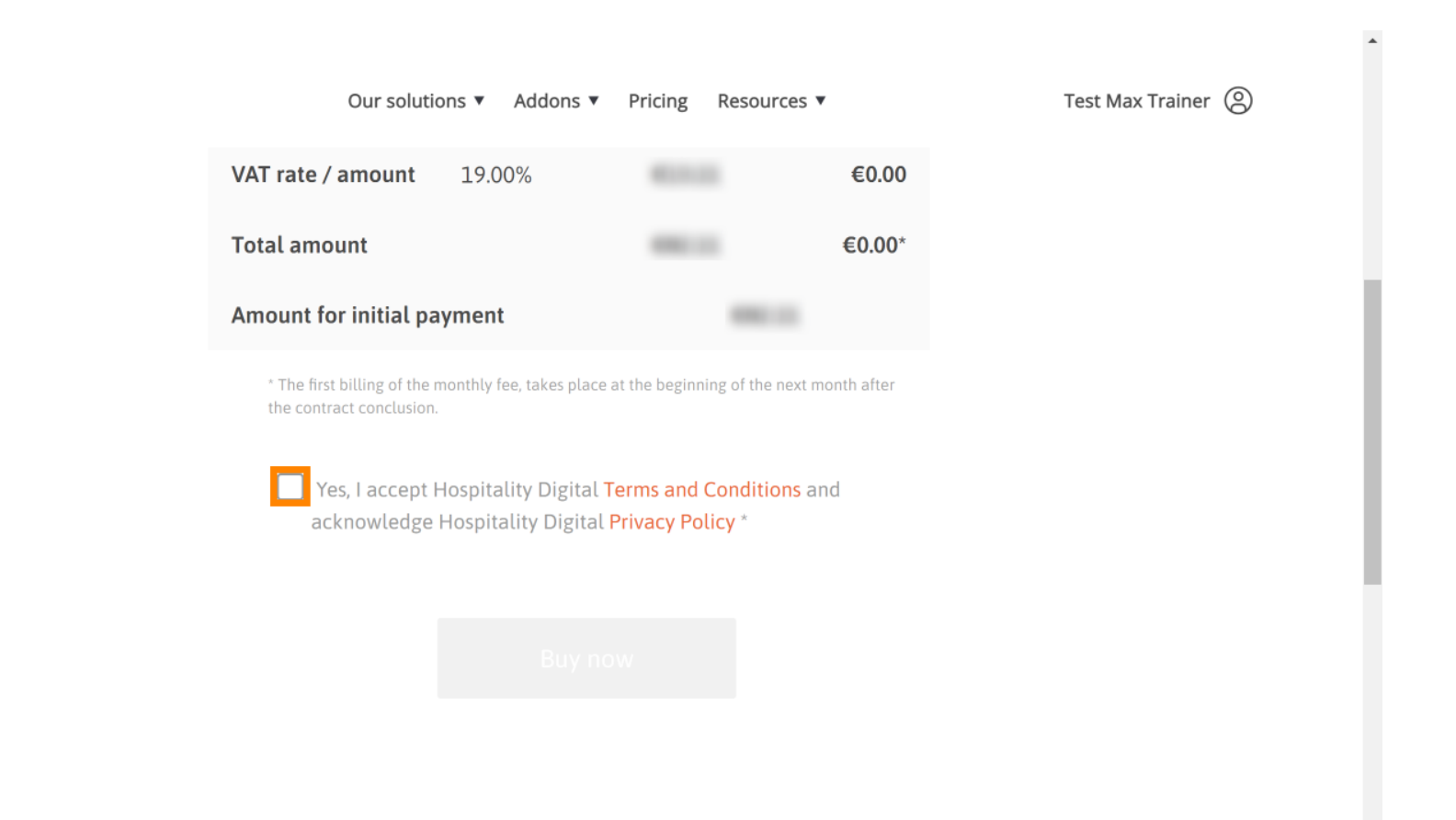

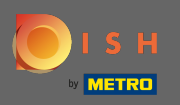

Skliknij kup teraz, aby sfinalizować proces zmiany wersji.

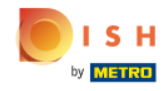

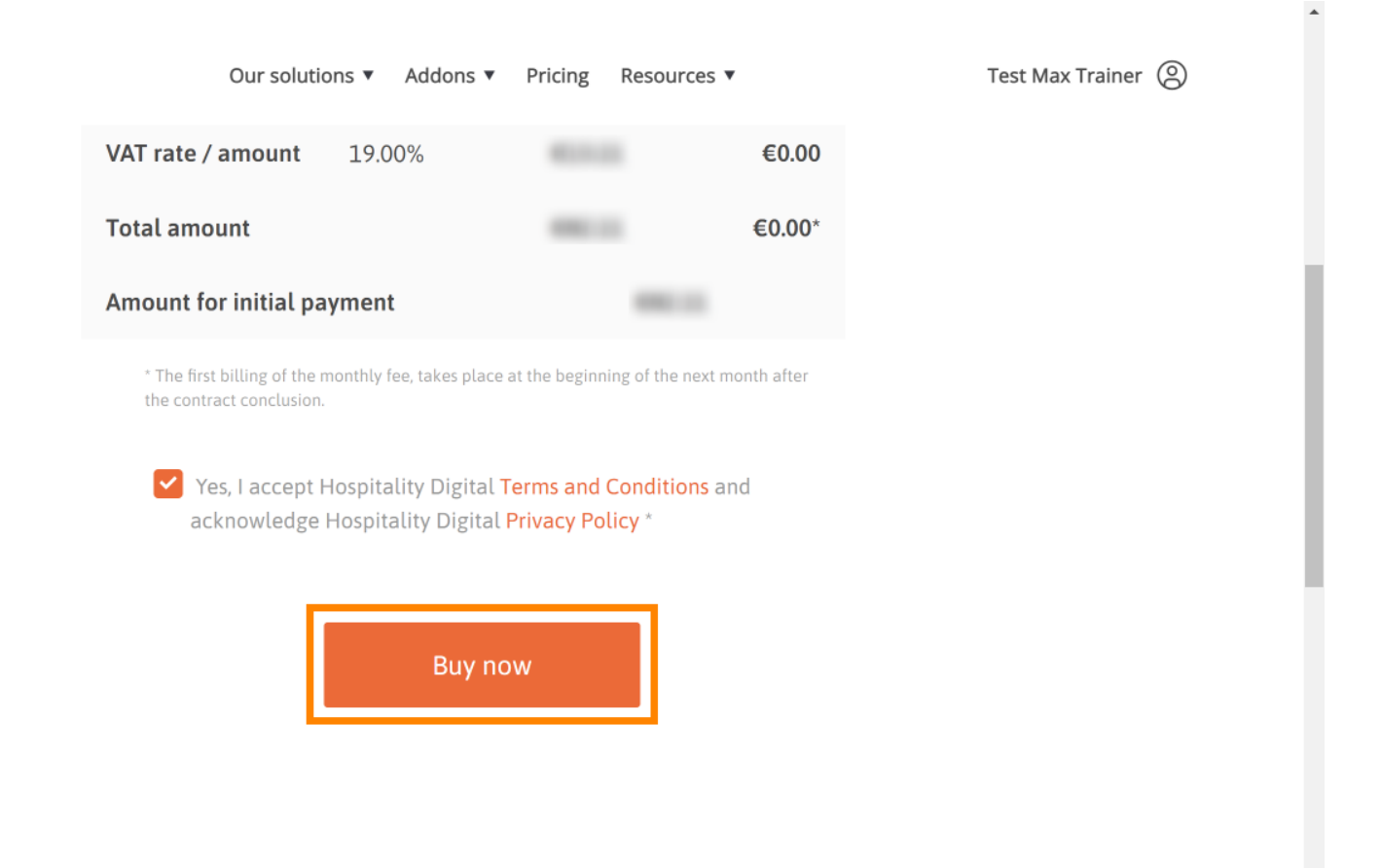

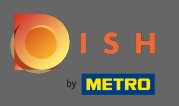

## DISH – Jak obniżyć subskrypcję

Jeszcze raz sprawdź wyświetlane kwoty. Następnie wybierz preferowaną metodę płatności .

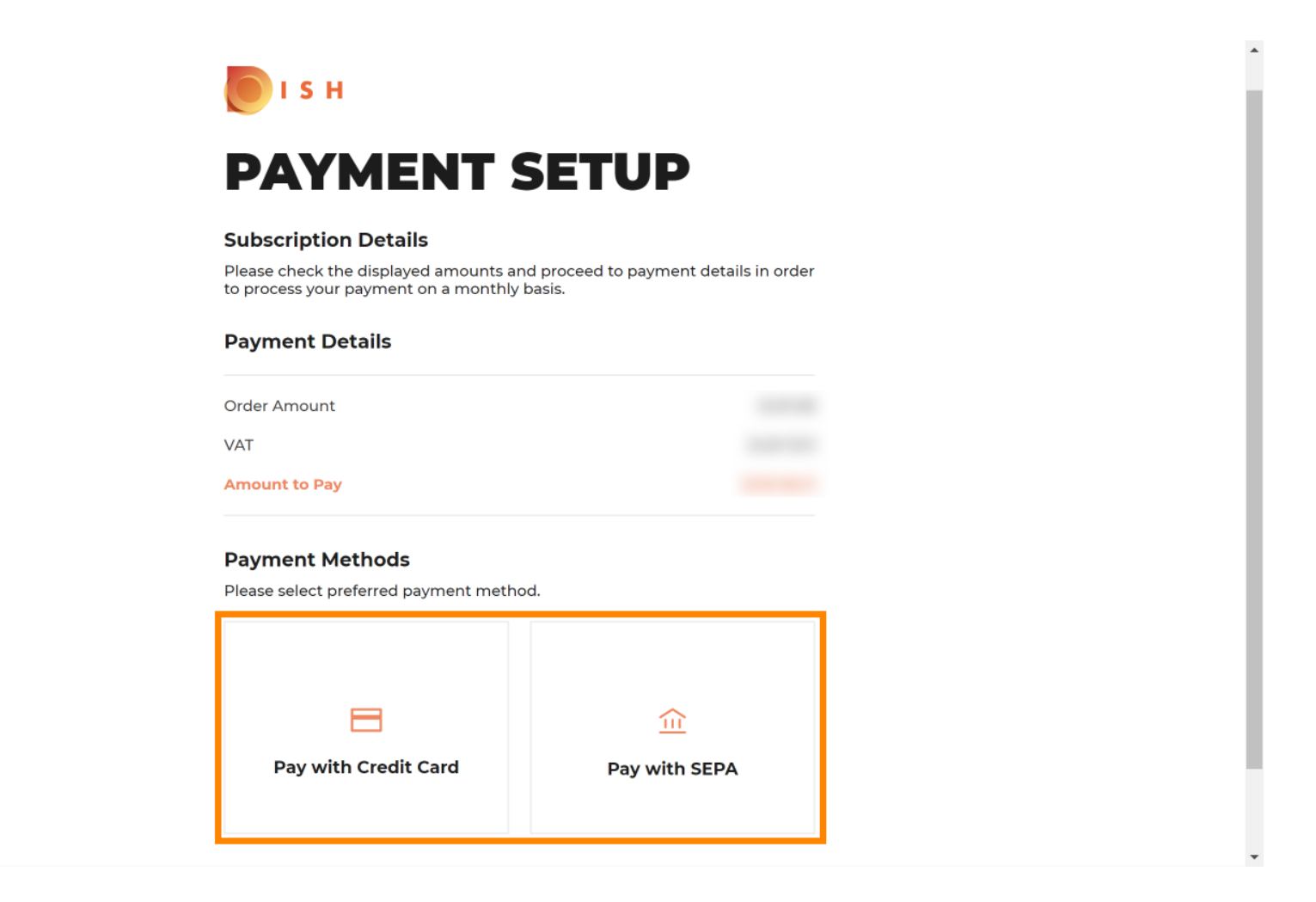

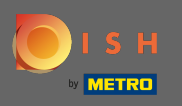

# • Wpisz tutaj informacje o swojej karcie i kliknij potwierdź.

| CARD INFORM                                                              | ATION VISA 🍨 🚍                                                                |
|--------------------------------------------------------------------------|-------------------------------------------------------------------------------|
| Please enter payment information                                         |                                                                               |
| Card number:<br>Expiry date:<br>Month: 01 		Year: 2021<br>Security code: | Store this card:<br>•Yes No<br>I choose an alias for this card:<br>(optional) |
| ?                                                                        | Cancel Confirm                                                                |

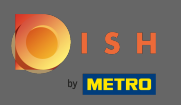

Proces zakupu został zakończony. Aby wrócić do dish.co, kliknij powrót do strony głównej.

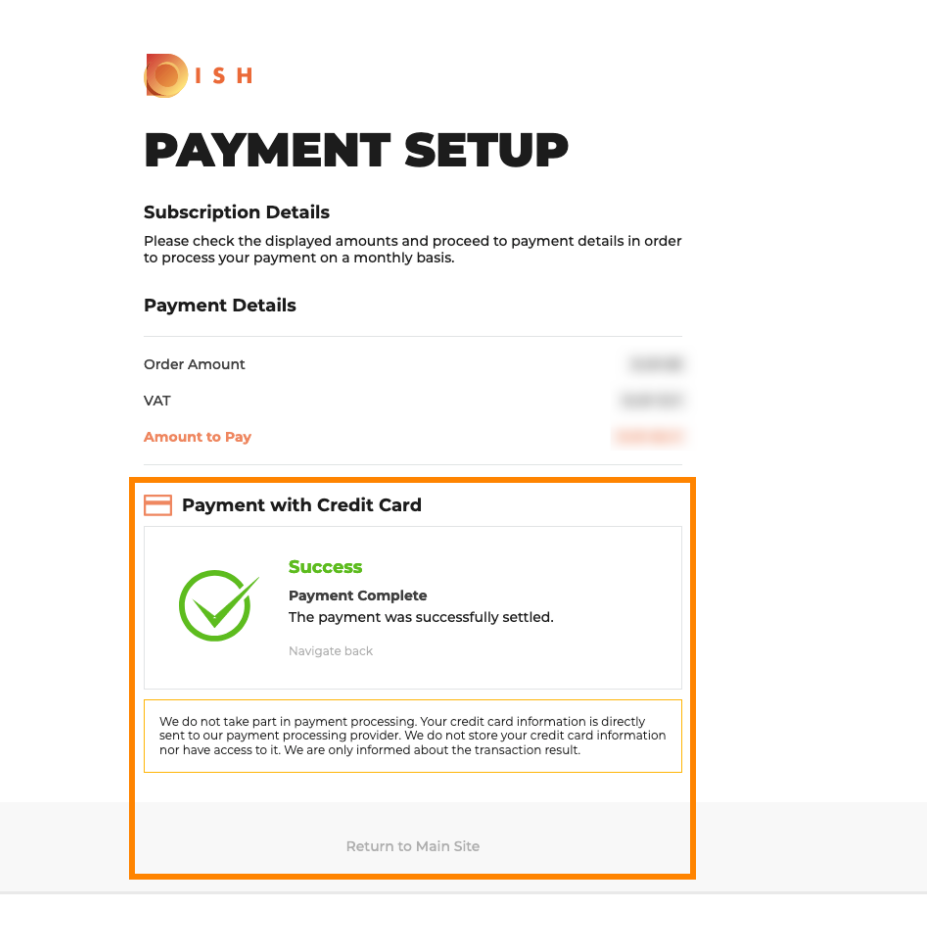

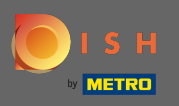

() Otóż to. Skończyłeś. Zmiana Twojej subskrypcji została pomyślnie zakończona.

| - |                                                                                                    |                                   |  |
|---|----------------------------------------------------------------------------------------------------|-----------------------------------|--|
|   | Your order is ready                                                                                                    |                                   |  |
|   | You should have received a confirmation email with all th<br>Please keep it as a future reference<br>If you can't see it please check your spam | ne information needed.<br>folder. |  |
|   | Do you want to set up your tool right n<br>You can also do it later, from your DISH hor                                                         | ow?<br>ne page.                   |  |
|   | Starter Plan                                                                                                    |                                   |  |
|   | DISH WEBSITE                                                                                                    | Get started                       |  |
|   | DISH WEBLISTING                                                                                                    | Get started                       |  |
|   | DISH RESERVATION                                                                                                    | Get started                       |  |
|   |                                                                                                    |                                   |  |
|   |                                                                                                    |                                   |  |
|   |                                                                                                    |                                   |  |